## INSTRUCTIVO PARA REALIZAR ACTUALIZACIÓN DE DATOS EN WWW.FELAFRANCOL.COM

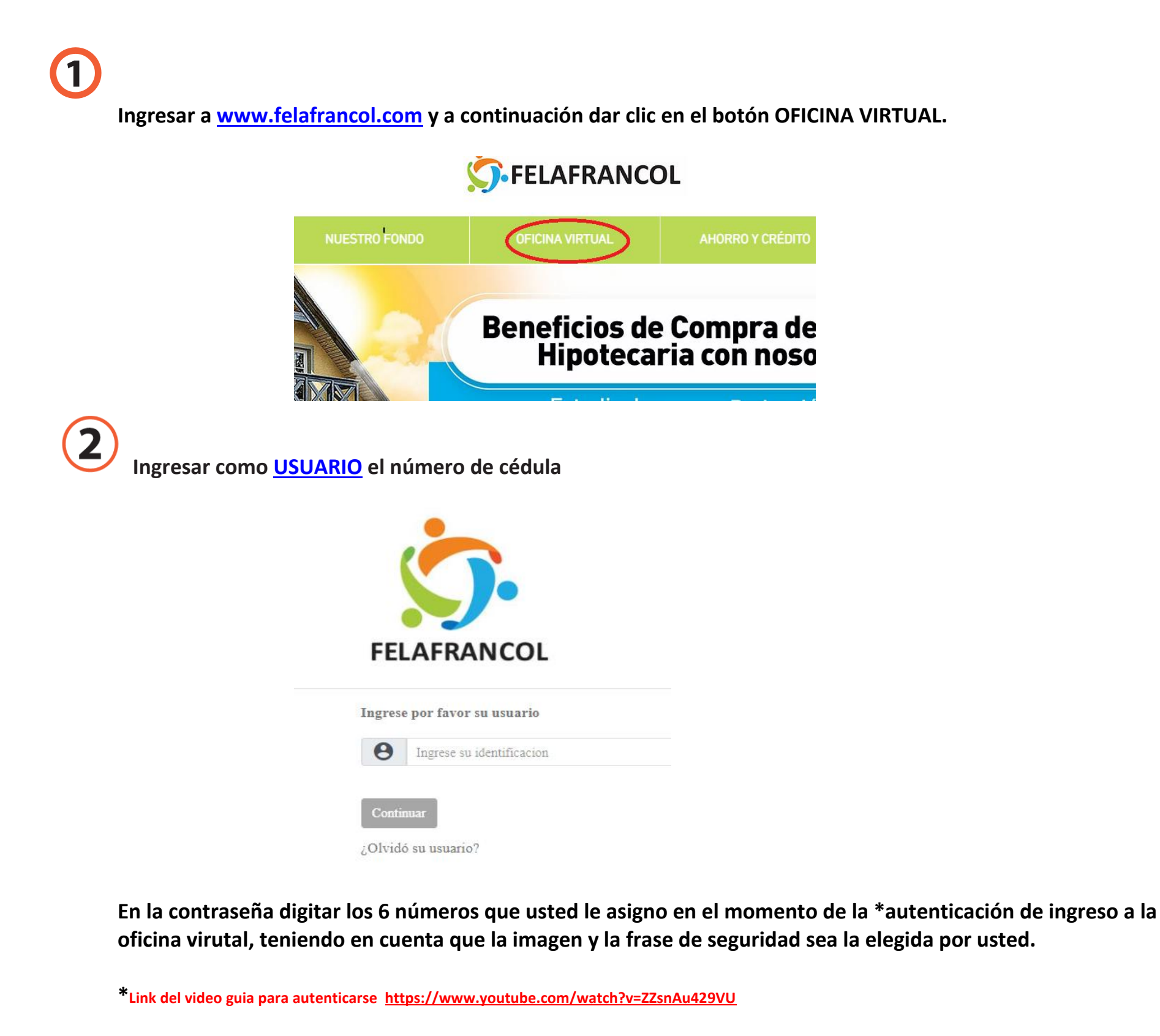

| Imagen y frase d                                      | le seguridad                                                                                       |                                                                            |                                           |              |            |           |                      |
|-------------------------------------------------------|----------------------------------------------------------------------------------------------------|----------------------------------------------------------------------------|-------------------------------------------|--------------|------------|-----------|----------------------|
| Verifíque que su imagen y<br>entrar al sitio deseado. | frase de seguridad sean correctas, de esta manera se asegurará de                                  | Clave of Recuer                                                            | de Acceso<br>de ingresar su clave a trave | és del tecla | do virtual | ubicado e | n la parte inferior. |
|                                                       | Frasa da Samuridad                                                                                 | Ingrese su clave de acceso<br>Ingrese su contraseña en el teclado virtual. |                                           |              |            |           |                      |
|                                                       | imagen o frase de seguridad no son lo que usted definió, por seguridad no ingrese su<br>de acceso. |                                                                            |                                           |              |            |           |                      |
|                                                       |                                                                                                    |                                                                            |                                           | 5            | 1          | 9         |                      |
|                                                       |                                                                                                    |                                                                            |                                           | 2            | 3          | 4         | Borrar               |
| clave de acceso.                                      |                                                                                                    |                                                                            |                                           | 8            | 7          | 0         | Limpiar              |
|                                                       |                                                                                                    |                                                                            |                                           |              | 6          |           |                      |
|                                                       |                                                                                                    |                                                                            |                                           |              |            |           |                      |
|                                                       |                                                                                                    |                                                                            |                                           | Regresar     | Co         | ontinuar  |                      |

Ingresar en la opción MIS DATOS PERSONALES y diligenciar cada uno de los pasos requeridos.

3

| FELAFRANCOL                                                                                                    |                                                                                          | Bier                                                                                                    | nve                                                                                                    | enid                                                                                            | os                                                                                      | Ofic<br>FEL                                                                | cina N<br>AFRA                                                        | /irtual            |
|----------------------------------------------------------------------------------------------------|------------------------------------------------------------------------------------------|----------------------------------------------------------------------------------------------------|----------------------------------------------------------------------------------------------------|-------------------------------------------------------------------------------------------------|-----------------------------------------------------------------------------------------|----------------------------------------------------------------------------|-----------------------------------------------------------------------|--------------------|
| daridad, Bienestar y Progra                                                                                                    | eso 🔚                                                                                    |                                                                                                    |                                                                                                    |                                                                                                 |                                                                                         | Rap                                                                        | ido, Seguro                                                           | y Efectivo         |
| Nombre del cliente                                                                                                    |                                                                                          |                                                                                                    |                                                                                                    |                                                                                                 |                                                                                         | Identifica                                                                 | ción Coortoo 17                                                       |                    |
| Medio de pago                                                                                                    |                                                                                          |                                                                                                    |                                                                                                    |                                                                                                 | Sueldo Básico                                                                           | 1                                                                          |                                                                       |                    |
| Antigüedad                                                                                                    |                                                                                          |                                                                                                    |                                                                                                    |                                                                                                 |                                                                                         |                                                                            |                                                                       |                    |
|                                                                                                    |                                                                                          |                                                                                                    |                                                                                                    |                                                                                                 |                                                                                         |                                                                            |                                                                       |                    |
| Mis productos y<br>servicios<br>Datos Personales                                                                                                    | Cambio<br>Sucursal                                                                       | Obtener productos y<br>servicios                                                                                          | Certificaciones y<br>descargas                                                                              | / Pagos y<br>Transferencias                                                                     | Mis Tareas<br>pendientes                                                                | Mis Dato<br>Personale                                                      | es Estado de<br>cuenta                                                | Firma de<br>Pagare |
| Mis productos y<br>servicios<br>Datos Personales<br>tualizacion De Datos                                                                                      | Cambio<br>Sucursal                                                                       | Obtener productos y<br>servicios                                                                                          | Certificaciones y<br>descargas                                                                              | / Pagos y<br>Transferencias                                                                     | Mis Tareas<br>pendientes                                                                | Mis Dato<br>Personale                                                      | es Estado de cuenta                                                   | Firma de<br>Pagare |
| Mis productos y<br>servicios<br>Datos Personales<br>ottualizacion De Datos<br>a nosotros es muy import<br>nestar. Recuerde que toda                           | Cambio<br>Sucursal<br>ante conocerlo, e:<br>la información qu                            | Obtener productos y<br>servicios<br>s por esto que en el sigu<br>ue usted nos suministre                                  | Certificaciones y<br>descargas<br>iente formulario h<br>esta sujeta a verif                                 | Pagos y<br>Transferencias<br>emos recogido la infor<br>icación.(INFORMACIO)                     | Mis Tareas<br>pendientes<br>mación de mayor im<br>N PERSONAL)                           | Mis Dato<br>Personale<br>portancia para ofre                               | ecerle productos y s                                                  | Firma de<br>Pagare |
| Mis productos y<br>servicios<br>Datos Personales<br>:tualizacion De Datos<br>a nosotros es muy import<br>testar. Recuerde que toda<br>Información<br>personal | Cambio<br>Sucursal<br>ante conocerlo, es<br>la información qu<br>Información<br>contacto | Obtener productos y<br>servicios<br>s por esto que en el sigu<br>ue usted nos suministre<br>Información grupo<br>familiar | Certificaciones y<br>descargas<br>iente formulario h<br>esta sujeta a verif<br>Información<br>beneficiarios | emos recogido la infor<br>icación.(INFORMACIO<br>Información<br>socioeconómica                  | Mis Tareas<br>pendientes<br>mación de mayor im<br>N PERSONAL)<br>Información<br>laboral | Mis Dato<br>Personale<br>portancia para ofre<br>Vinculación<br>profesional | ecerle productos y s<br>Formación<br>académica                        | Firma de<br>Pagare |
| Mis productos y<br>servicios<br>Datos Personales<br>ctualizacion De Datos<br>a nosotros es muy import<br>nestar. Recuerde que toda<br>Información<br>personal | Cambio<br>Sucursal<br>ante conocerlo, es<br>la información qu<br>Información<br>contacto | Obtener productos y<br>servicios                                                                                          | Certificaciones y<br>descargas<br>iente formulario h<br>esta sujeta a verif<br>Información<br>beneficiarios | ransferencias<br>emos recogido la infor<br>icación.(INFORMACIO<br>Información<br>socioeconómica | Mis Tareas<br>pendientes<br>mación de mayor im<br>N PERSONAL)<br>Información<br>laboral | Vinculación<br>profesional                                                 | Estado de<br>cuenta<br>ecerle productos y s<br>Formación<br>académica | Firma de<br>Pagare |

Por favor diligenciar la información hasta llegar a la pestaña de VERIFICACIÓN y en la parte inferior hacer clic en finalizar, de lo contario su actualización no queda guardada.

|        | lis productos y<br>servicios | Cambio (<br>Sucursal | Obtener productos y<br>servicios | Certificaciones y<br>descargas | Pagos y<br>Transferencias | Mis Tareas<br>pendientes | Mis Datos<br>Personales | Estado de<br>cuenta    | Firma de<br>Pagare |
|--------|------------------------------|----------------------|----------------------------------|--------------------------------|---------------------------|--------------------------|-------------------------|------------------------|--------------------|
| atos I | Personales                   |                      |                                  |                                |                           |                          |                         |                        |                    |
| aliza  | acion De Datos               |                      |                                  |                                |                           |                          |                         |                        |                    |
| osot   | ros es muy import            | ante conocerlo, es   | por esto que en el sig           | uiente formulario he           | mos recogido la info      | mación de mayor imp      | oortancia para ofrece   | erle productos y servi | icios pensados e   |
| tar.   | Recuerde que toda            | i la información que | e usted nos summistr             | e esta sujeta a verino         | Cacion.(INFORMACIO        | N PERSONAL)              |                         | G                      |                    |
|        | Información                  | Información          | Información<br>grupo familiar    | Información                    | Información               | Información              | Vinculación             | Formación              | Verificacion       |
|        | personal                     | contacto             | grupo taninai                    | Denenciarios                   | socioeconomica            | laborar                  | profesional             | academica              | $\smile$           |
|        |                              |                      |                                  |                                |                           |                          |                         |                        |                    |
|        |                              |                      |                                  |                                |                           |                          |                         |                        |                    |
|        |                              |                      |                                  |                                |                           |                          |                         |                        |                    |
|        |                              |                      |                                  |                                |                           |                          |                         |                        |                    |
|        |                              |                      |                                  |                                |                           |                          |                         |                        |                    |
|        |                              |                      |                                  |                                |                           |                          |                         |                        |                    |
|        |                              |                      |                                  |                                |                           |                          |                         |                        |                    |
|        |                              |                      |                                  |                                |                           |                          |                         |                        |                    |

FIN